National Catholic Committee on Scouting

Set your browser for <a href="https://my.scouting.org/">https://my.scouting.org/</a>

Enter your Username and Password and click LOGIN

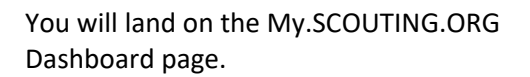

To access BSA's E-Learning click on the BSA LEARNING CENTER on the right hand side of the page.

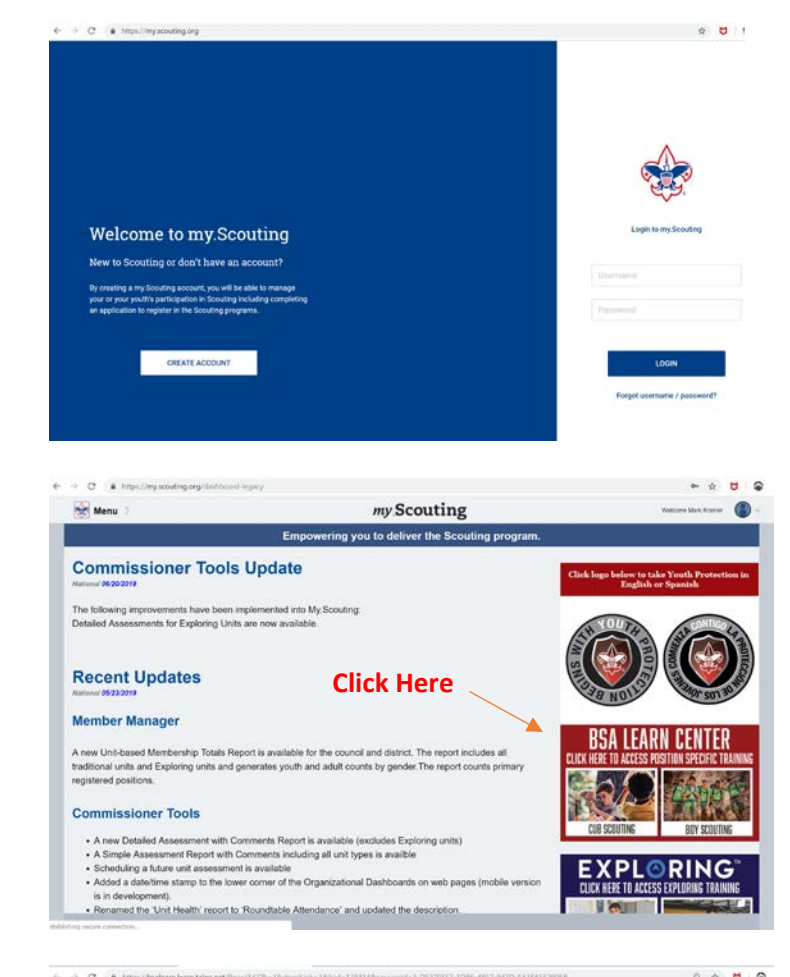

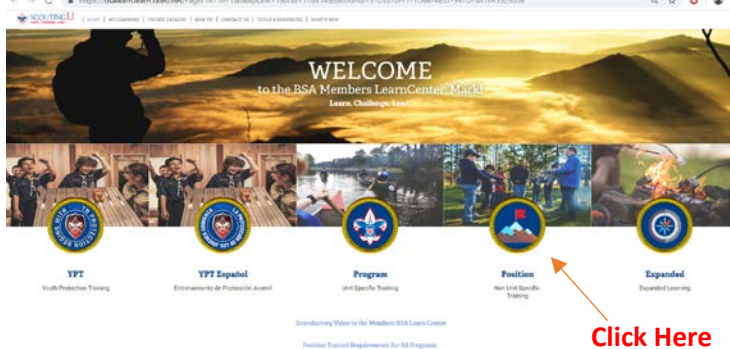

Once you click on the BSA LEARNING CENTER your browser will take you to this page.

To access the COR Training for BSA and NCCS, CLICK on the POSITION image.

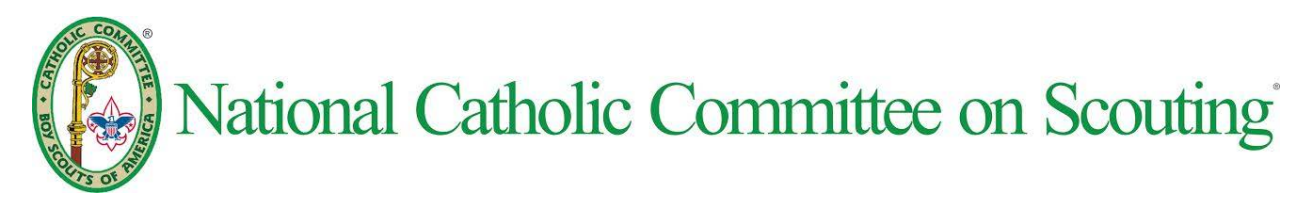

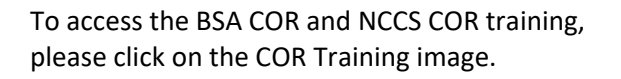

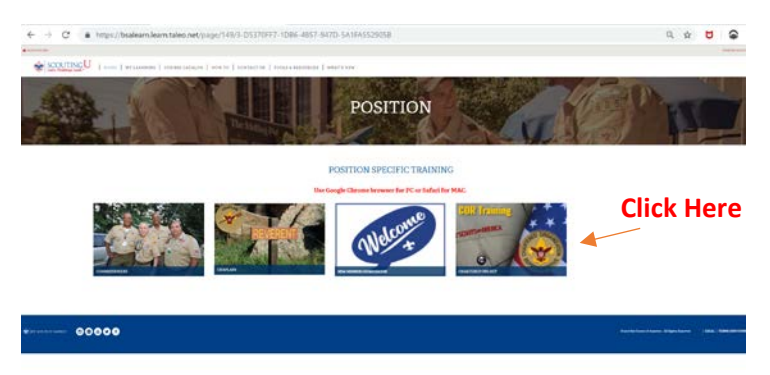

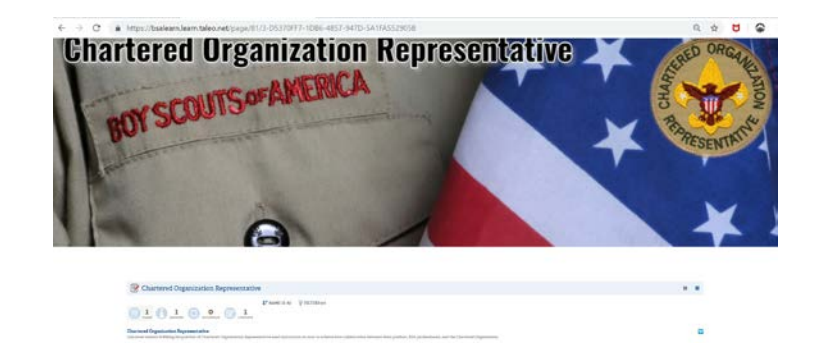

MCCS CORI Training Learning Plane

NCCS Training is located after the BSA COR Training.

To access each of the four modules in our training, please click LAUNCH COURSE.

| 8 | NCCS COR Training Learning Pl                                                                                                    | lans        |                                | ¢ MCK         |
|---|----------------------------------------------------------------------------------------------------|-------------|--------------------------------|---------------|
| Ň | CCS COR Training                                                                                                    |             |                                |               |
| 0 | ) 4 <b>0</b> 75* <b>0 0</b>                                                                                                    |             | Turne (e)                      |               |
| 1 | Characterize is a Catholic Londitation<br>This models helps COL and extend literating is the Lond Charat, the includences. This manine will discuss the rate of the Edd sharter is the content of the rate of the Parish as part of the Thomas and the role of<br>the Edding.              |             |                                | LAUNCH COURSE |
|   | STATUS Completed                                                                                                    | THPE Course | COMPLETED DATE: April 36, 2010 |               |
| 1 | Bracklag York: Through Senating<br>foruling by york initiately stem the programmed the IBA we used in response with programs with NOSI and work to fulfil the three goals of Catholic york, sinitely                                                                                       |             |                                | LAUNCH COURSE |
|   | STATUS Completed                                                                                                    | TIPE Course | COMPLETED DATE. April 35 2010  |               |
| 3 | Your Role as a Catholic COR<br>ONE are key to ensuring a Catholic program. This module will review the role of the INIA COR aspart of the Catholic Flath.                                                                                                    |             |                                | LAUNCHOODINE  |
|   | STATUS Completed                                                                                                    | THME Course | COMPLETED DATE: April 30, 2019 |               |
| 4 | Orbital: Covering under BEA Finaturals<br>This models will could ref. (53.54 minute and address some of the coverns of fistops and Policy with fully implementing a Catholic program that fully justifyates in the Bit of the pastilia and<br>which trilly divides if which of an anomaly. |             |                                | LAUNCHOOLDE   |
|   | STATOS incomplete                                                                                                    | THE GAUNE   |                                |               |

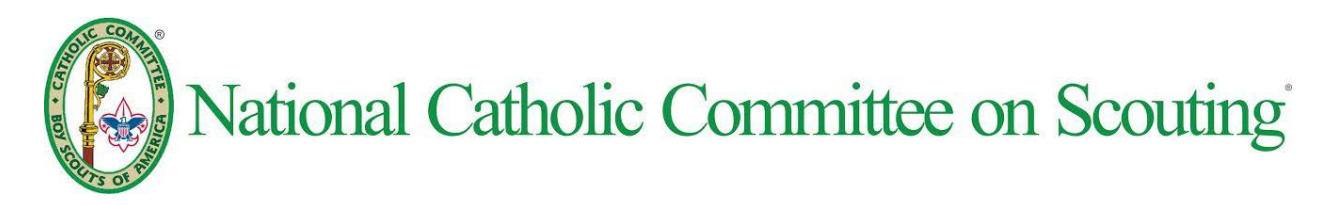

Once you have LAUNCHED a course it should show up in your browser window.

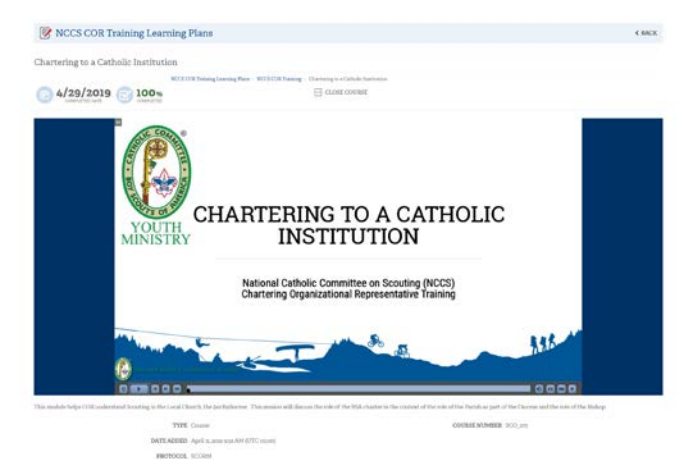